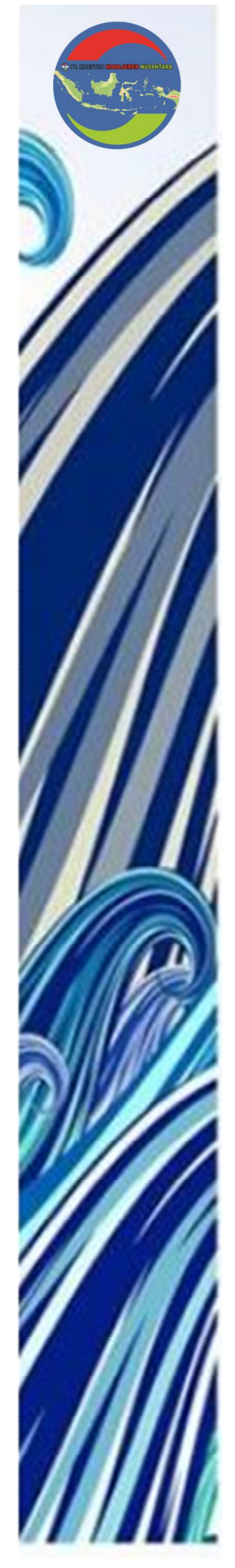

# m??ster-web

# PSB – Akun Daftar Ulang Siswa

#### Penjelasan Umum

Fitur Daftar Ulang Online merupakan salah satu fitur yang memungkinkan siswa baru yang telah dinyatakan diterima untuk melakukan daftar ulang secara online, sehingga pelaksanaan pengisian data daftar ulang dan mencetak berkas daftar ulang untuk diserahkan kepada sekolah dapat dilakukan dari manapun. Untuk menggunakan fitur ini, anda harus melakukan *login* pada alamat url: <u>https://bit.ly/daful-psb-smpn3mlg</u>, berikut langkah-langkahnya akan dipaparkan melalui bahasan berikut ini :

#### HAK AKSES SISWA BARU

#### 1. Login

Sebelum memasuki halaman siswa baru, Anda diharuskan melakukan login terlebih dahulu.Untuk melakukannya, ikuti langkah berikut :

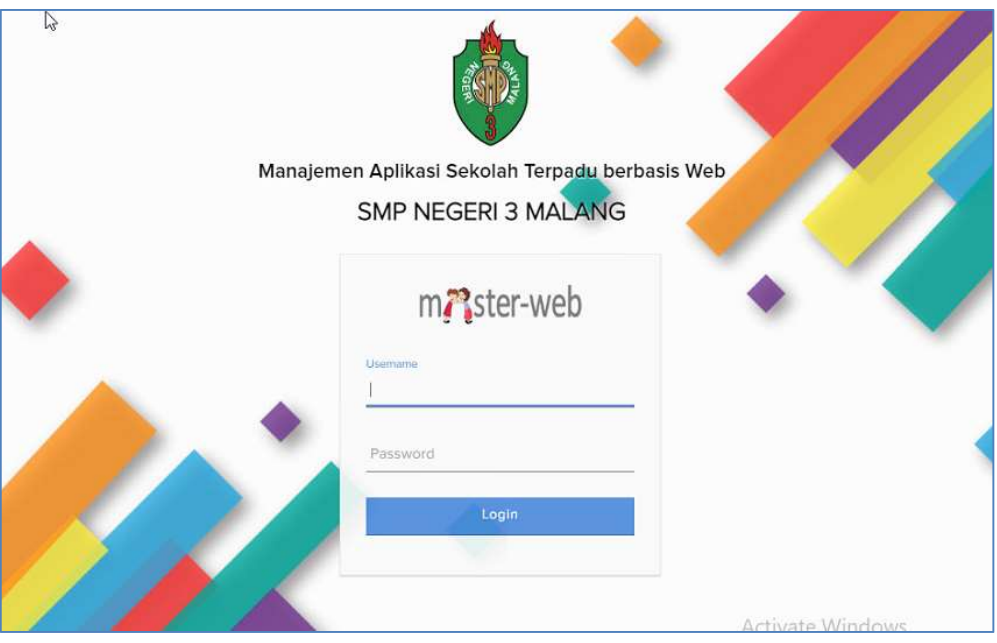

- Isikan field Username dan Password menggunakan **NOMOR PENDAFTARAN.**
- Contoh : Username : 0001x
   Password : 0001x
- Setelah field terisi klik tombol Login

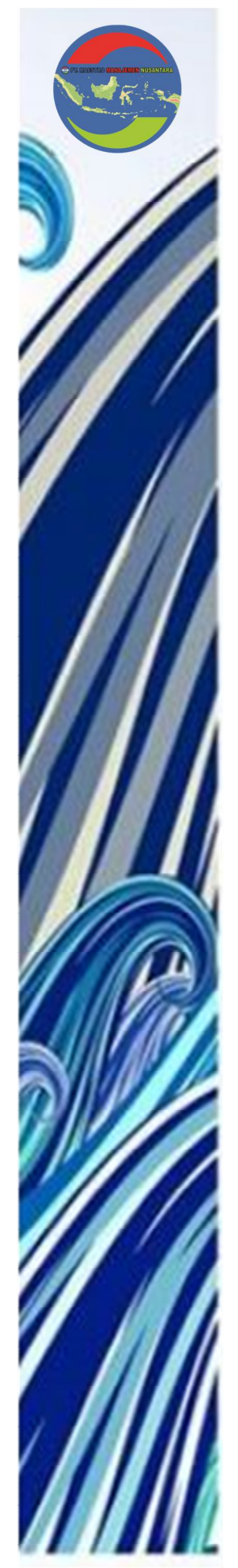

• Setelah berhasil Login, user akan masuk pada Halaman Home seperti ditunjukkan pada gambar berikut ini:

#### 2. Biodata Diri

Setelah melakukan login, selanjutnya siswa diarahkan untuk mengisikan data diri terkait kebutuhan daftar ulang. Pilih menu **Daftar Ulang** dan akan ditampilkan form pengisian data seperti pada gambar dibawah ini :

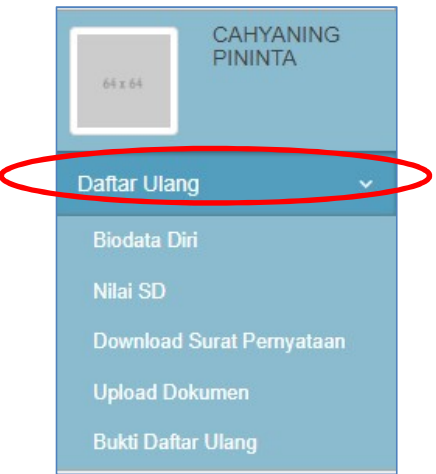

Semua data **WAJIB** diisikan. Isikan semua data dengan benar dan lengkap, sesuaikan data dengan format penulisan, contoh data berupa angka untuk tanggal, jarak, nomor dsb. Dan isian karakter untuk isian lain non angka. Apabila data tidak diketahui, atau tidak ada, bisa diisi setrip (-). Setelah semua data yang diminta telah diisi, klik **Daftar Ulang** di halaman bawah seperti pada gambar dibawah ini :

| <ul> <li>Untuk tanggal ijazah anabila belum ada, dikosongi dan tidak dijisikan</li> </ul>                                                                    | karakter ananun                   |                                      |                                   |
|----------------------------------------------------------------------------------------------------|-----------------------------------|--------------------------------------|-----------------------------------|
| <ul> <li>Omuk tanggan jazan apabila beruh ada, dikosongi dan buak disikan</li> <li>Format pengisian tanggal adalah dd-mm-YYYY contoh : 31-12-2006</li> </ul> | karakter apapun.                  |                                      |                                   |
| <ul> <li>Untuk data yang tidak ada atau belum ada islan cukup diisi setrip ( - )</li> <li>Setelah itu klik simpan</li> </ul>                                 | , dan dibiarkan kosong untuk data | i berupa tanggal                     |                                   |
| <ul> <li>Apabila terjadi kendala, bisa menghubungi di nomor WA : 0895242592</li> </ul>                                                                       | 55 dengan menyebutkan No Pendat   | ftaran dan Foto Kendala yang dialami |                                   |
|                                                                                                    |                                   |                                      |                                   |
| A. Keterangan Peserta Didik                                                                                                    |                                   |                                      |                                   |
|                                                                                                    |                                   |                                      |                                   |
| No Pendaftaran                                                                                                    | 00123456789                       |                                      |                                   |
| Jalur Pendaftaran                                                                                                    | PRESTASI                          |                                      |                                   |
|                                                                                                    |                                   |                                      |                                   |
| Nama Lengkap Peserta Didik                                                                                                    | CAHYANING PININTA                 |                                      |                                   |
| Nama Panggilan                                                                                                    | CAHYA                             |                                      |                                   |
|                                                                                                    |                                   |                                      |                                   |
| Jenis Kelamin                                                                                                    | Perempuan                         |                                      |                                   |
| Tempat Tanggal Lahir                                                                                                    | MALANG                            | 03-05-2023                           | Activate Windows                  |
|                                                                                                    |                                   | Format : dd-mm-yyyy                  | Go to Settings to activate Windov |

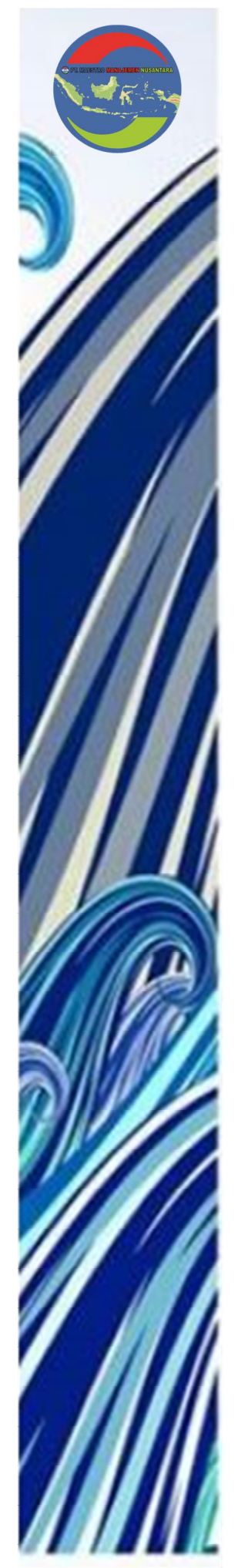

#### 3. Pengisian Data Nilai SD

Setelah melakukan pengisian biodata diri pada langkah 2 diatas sampai klik tombol simpan dan lanjutkan, kemudian akan diarahkan langsung pada form pengisian nilai SD dari kelas 4 semester 1 sampai dengan kelas 6 semester 2, apabila nilai kelas 6 semester 2 belum ada, maka cukup sampai nilai kelas 6 semester 1 saja. Berikut tampilan form pengisian nilai SD :

| an data-data berikut dengan benar di masing-masin                                                                                  | g poin               |                           |                           |
|----------------------------------------------------------------------------------------------------|----------------------|---------------------------|---------------------------|
| <sup>2</sup> engisian dengan angka bilangan bulat<br>Setelah itu klik simpan<br>Apabila terjadi kendala, bisa menghubungi di nomor | WA : 089524259255 de | ngan menyebutkan NISN dan | Foto Kendala yang dialami |
| Rapor                                                                                                    |                      |                           |                           |
| Nilai Rapor Pendidikan Agama                                                                                                    | 90                   | Kelas 5 Sem 1             | Kelas 6 Sem 1             |
|                                                                                                    | Kelas 4 Sem 2        | Kelas 5 Sem 2             | Kelas 6 Sem 2             |
| Nilai Rapor B.Indonesia                                                                                                    | Kelas 4 Sem 1        | Kelas 5 Sem 1             | Kelas 6 Sem 1             |
|                                                                                                    | Kelas 4 Sem 2        | Kelas 5 Sem 2             | Kelas 6 Sem 2             |
| Nilai Rapor Matematika                                                                                                    | Kelas 4 Sem 1        | Kelas 5 Sem 1             | Kelas 6 Sem 1             |
|                                                                                                    | Kelas 4 Sem 2        | Kelas 5 Sem 2             | Kelas 6 Sem 2             |
| Nilai Rapor PPKN                                                                                                    | Kelas 4 Sem 1        | Kelas 5 Sem 1             | Kelas 6 Sem 1             |
|                                                                                                    | -                    | Constant and the second   |                           |

Isikan semua data dengan benar dan lengkap, sesuaikan data dengan format penulisan, contoh data berupa angka dan bilangan bulat, Setelah semua data yang diminta telah diisi, klik **Simpan** di halaman bawah seperti pada gambar dibawah ini :

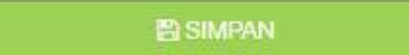

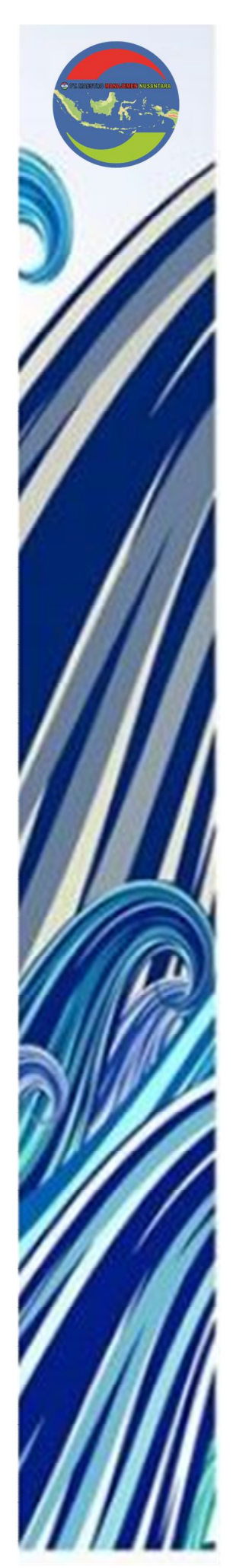

### 4. Download Surat Pernyataan

Langkah selanjutnya setelah mengisikan nilai SD, anda akan diarahkan langsung ke halaman download surat pernyataaan, yang harus anda download dahulu, kemudian di cetak, dan dibubuhi dengan materai dan tanda tangan siswa serta orang tua. Ikuti petunjuk yang sudah tertera pada halaman menu download surat pernyataan.

| kan dokumen berikut :<br>as Foto berwarna menggunakan seranam SD                                  |  |
|---------------------------------------------------------------------------------------------------|--|
| as Foto berwarna menggunakan seragam SD                                                           |  |
| ab Foto bornaria menggananan beragan ob                                                           |  |
| can / Foto Copy Ijazah (yang sudah dilegalisir)                                                   |  |
| can / Foto SKL                                                                                    |  |
| can / Foto Akta Lahir                                                                             |  |
| oto Selfie Orang Tua                                                                              |  |
| lah semua dokumen diatas sudah disiapkan, selanjutnya download Surat Pernyataan dibawah ini.      |  |
| ja tangan peserta didik harus mengenai materai                                                    |  |
| lah di tanda tangani, foto atau scan dokumen dan uploadkan pada menu selanjutnya (Upload dokumen) |  |
| ran max, semua file diatas adalah 2 MB                                                            |  |
| DOWNLOAD<br>SURAT PERNYATAAN                                                                      |  |
| 29iih Tanda (andan Orano Tua/Wali -                                                               |  |
|                                                                                                   |  |
| Ayah 🗸                                                                                            |  |
| 🖨 Cetak                                                                                           |  |
| → Upload Dokumen                                                                                  |  |

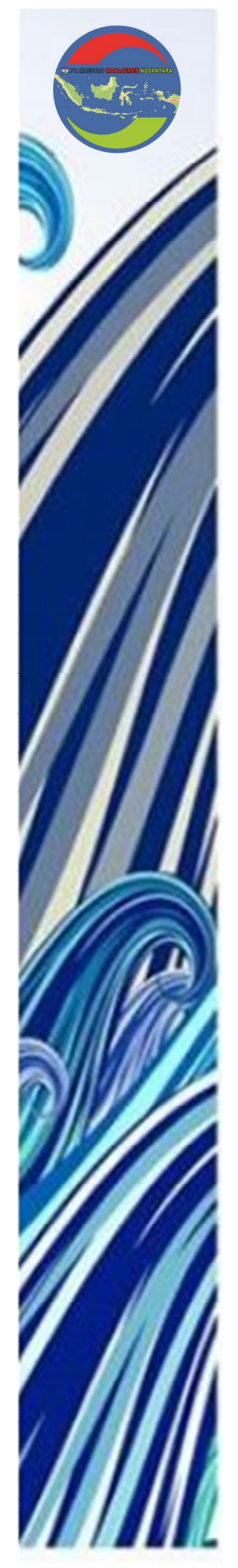

#### 5. Upload Dokumen

Setelah semua dokumen yang disyaratkat lengkap, termasuk surat pernyataan, selanjutnya akan diarahkan langsung pada menu **Upload Dokumen**, untuk dokumen yang diuploadkan adalah sebagai berikut :

| PAS FOTO                     |
|------------------------------|
| SCAN IJAZAH YANG DILEGALISIR |
| SURAT KETERANGAN LULUS       |
| SCAN KARTU KELUARGA          |
| AKTA LAHIR                   |
| SURAT PERYATAAN TATIB        |
| FOTO ORANG TUA               |

Untuk langkah-langkah upload dokumen, pertama pilih jenis dokumen yang akan di upload dahulu, kemudian pilih file, dan klik simpan, seperti pada gambar dibawah ini :

| di Ciaura                                                                                 |                                                                                                    |
|-------------------------------------------------------------------------------------------|----------------------------------------------------------------------------------------------------|
| GT SISWA<br>datah :<br>nakan seragam ukuran 3x4<br>bisa setite)<br>masing file adalah 2MB |                                                                                                    |
| PAS FOTO                                                                                  |                                                                                                    |
| Nama File Dokumen                                                                         | Aksi                                                                                                    |
|                                                                                           |                                                                                                    |
|                                                                                           | dalah :<br>nakan seragam ukuran 3x4<br>bisa selfie).<br>masing file adalah 2MB<br>PAS FOTO<br>Phoses File pas foto jog<br>File jog beg pag<br>Nama File Dolumen |

Lakukan langkah di atas kembali, hingga semua jenis dokumen sudah terupload.

Setelah semua dokumen yang wajib di upload telah terupload, maka daftar ulang yang dilakukan siswa telah selesai.

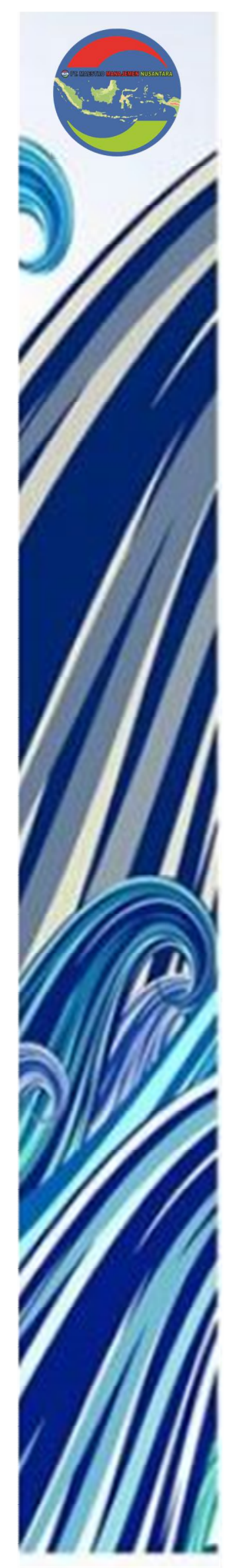

## 6. Mencetak Bukti Daftar Ulang

Setelah selesai mengisi seluruh data siswa baru, selanjutnya siswa mencetak bukti daftar ulang. Pilih menu Bukti Daftar Ulang, akan ditampilkan halaman seperti pada gambar dibawah ini :

| Surat Pernyataan                                |  |
|-------------------------------------------------|--|
| BUKTI DAFTAR ULANG                              |  |
| • Cetak bukti anda telah melakukan daftar ulang |  |

Kemudian klik cetak untuk mencetak surat pernyataan dalam bentuk hardcopy atau simpan dalam bentuk PDF. Berikut hasil preview dari bukti daftar ulang : Tampilan bukti daftar ulang :

|                            | PENERIMAAN PESER        | TA DIDIK BARU                             |                                           | DAFTAR U                                                         |                                 |                                                    |                        |        |
|----------------------------|-------------------------|-------------------------------------------|-------------------------------------------|------------------------------------------------------------------|---------------------------------|----------------------------------------------------|------------------------|--------|
| ANDA B<br>ENERIN<br>AHUN P | AAN PESERTA DIDIK E     | ARU                                       | SMP NEGE<br>dokumen ini ada<br>Pen        | Ri 3 MALANG menya<br>alah Buki Sah Datar<br>erimaan Peserta Didi | tation<br>Ularg<br>R Bana       | Tujuan                                             | Hicrosoft Print to PDF | •      |
| do Pend                    | aftaran                 | F74048                                    |                                           | samun musijaran 202                                              | 2024                            |                                                    |                        |        |
|                            | 0012345                 | 6789                                      |                                           | PRESTASI                                                         | ARAN                            | Halaman                                            | Semua                  | -      |
| iodata 5                   | iswa                    | ion con                                   | <u>.</u>                                  |                                                                  |                                 |                                                    |                        |        |
|                            | Nama Lengkap            | CAHYANING PININTA                         | 0).                                       |                                                                  |                                 |                                                    |                        |        |
| 1                          | Tempat Lahir            | MALANG                                    | Alamat                                    |                                                                  |                                 |                                                    |                        |        |
|                            | Tanggal Lahir           | 2023-05-03                                | Jalan                                     | I. jembawan                                                      |                                 | <b>T</b> 14.114.11                                 | D. L. J.               | - 22-1 |
|                            | Jerus Keramin           | rerentpuan<br>1724                        | Keuranantiesa                             | rowigtawan                                                       |                                 | Tata letak                                         | Pouet                  |        |
|                            | Sekolah Asal            | SD NEGERI COBA COBA                       | Kabupaten Kota                            | malang                                                           |                                 |                                                    |                        |        |
|                            | Tahun Lulus             | 2023                                      | Provinsi                                  | Jawa Timur                                                       |                                 |                                                    |                        |        |
| Sec. 1                     | No. HP                  |                                           | Email                                     | cahyaning@gmail.c                                                | maa                             |                                                    |                        |        |
| ata Orai                   | ng Tua                  | 23.                                       | 80                                        | 10                                                               |                                 | Warna                                              | Warna                  | *      |
| ama Ora                    | ng Tua and              |                                           | No. HP Ayah                               | 123                                                              | 345                             | TT GET TG                                          |                        |        |
| ate Ma                     | jsti                    |                                           | No. HP <sup>1</sup> ibu                   | 123                                                              | M06                             |                                                    |                        |        |
| No.                        | ngeapan Doktenén        | Nama Dokumor                              |                                           |                                                                  | Keburangan Uniont               |                                                    |                        |        |
| 1.                         | Pas Folo                | sama Dokumer                              | 52                                        |                                                                  | 1                               |                                                    |                        |        |
| 2                          | Scan / Foto Ijazah      |                                           |                                           | 18                                                               |                                 |                                                    |                        |        |
| 3                          | Scan / Foto Surat Keter | angan Lutus                               |                                           |                                                                  |                                 | Sotolon Join                                       |                        |        |
| 4                          | Scan / Foto Kartu Kelua | rga (KK)                                  |                                           | 15                                                               |                                 | Secendit Idili                                     |                        | ~      |
| 5                          | Scan / Foto Akta Lahir  |                                           |                                           |                                                                  |                                 |                                                    |                        |        |
| 7                          | Ento Orano Tuo (Perhor  |                                           |                                           |                                                                  |                                 |                                                    |                        |        |
|                            |                         | Panila Penerimaan Peseria D<br>Tenas Pala | slik Baru SMP NEGERU 3<br>jaran 2033/2024 | MALANG                                                           |                                 |                                                    |                        |        |
| 00000                      |                         | Copyruftž                                 | SMP NEGERI 3 MALANC                       | G - Created By CAHVANIN                                          | G FININTA - 2023-08-02 17-25-14 | Ukuran kertas                                      | A4                     | *      |
|                            |                         | Capyright                                 | SMP NEGERS 3 MALANK                       | 5 - Created By CAHVANN                                           | G PNNHA - 2003-06-68 17-25-14   | Ukuran kertas<br>Halaman pe <mark>r l</mark> embar | 1                      | •      |
|                            |                         | Cepyor                                    | SMP NE GERE 3 NALJAN                      | G- Created By CAHYANIN                                           | G MWKK-2023-08-01 17-20-14      | Ukuran kertas<br>Halaman per lembar<br>Margin      | A4<br>1<br>Default     | •      |

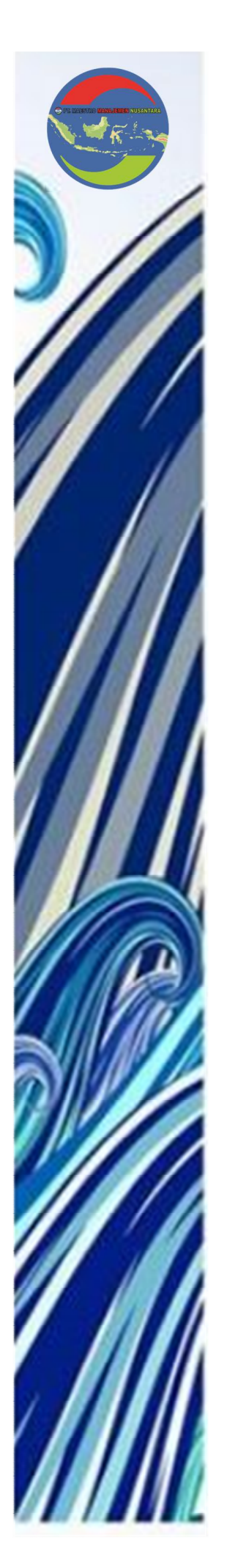

Untuk qr yang ada di lembar pertama bukti pendaftaran dapat di scan dan akan ditampilkan hasil verifikasi apakah proses daftar ulang telah dilakukan dengan benar, tampilan halaman hasil scan qr seperti pada gambar dibawah ini :

|                  |                          | III SIC     | I-WED                     |                     |
|------------------|--------------------------|-------------|---------------------------|---------------------|
|                  | CEK DATA                 | DAFTAR ULAN | G PESERTA DID<br>3 MALANG | IK BARU             |
| Kode Ver         | ifikası Daftar Ulang : A | AKS23240000 |                           |                     |
| Kode Ver<br>Nama | lfikası Daftar Ulang : / | AKS23240000 | Asal Sekolah              | Status Daftar Ulang |